## Post-Fair Support - How to Export Contacts of Interested Students

**Step 1:** Log into osu.campusgroups.com and view "My Groups" at the bottom of the main dashboard. Click on the organization you are wanting to preview.

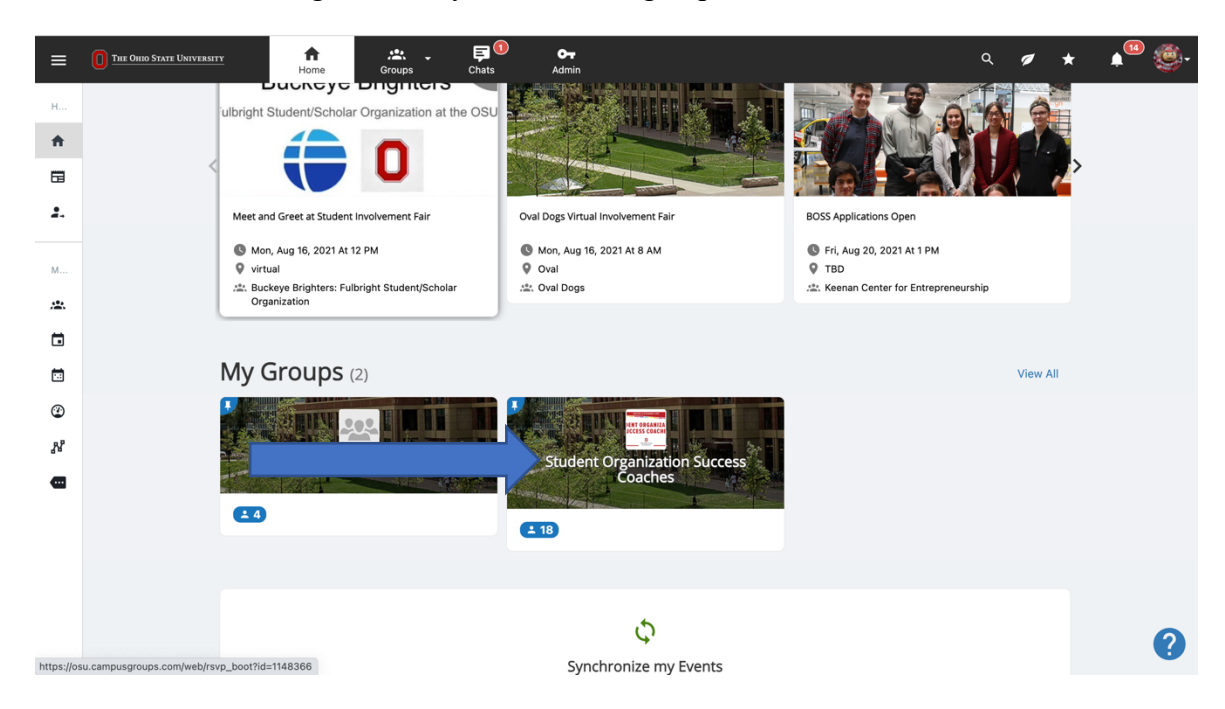

**Step 2:** Clicking on the organization will have you navigate to your org's booth management page. Click on the Members icon.

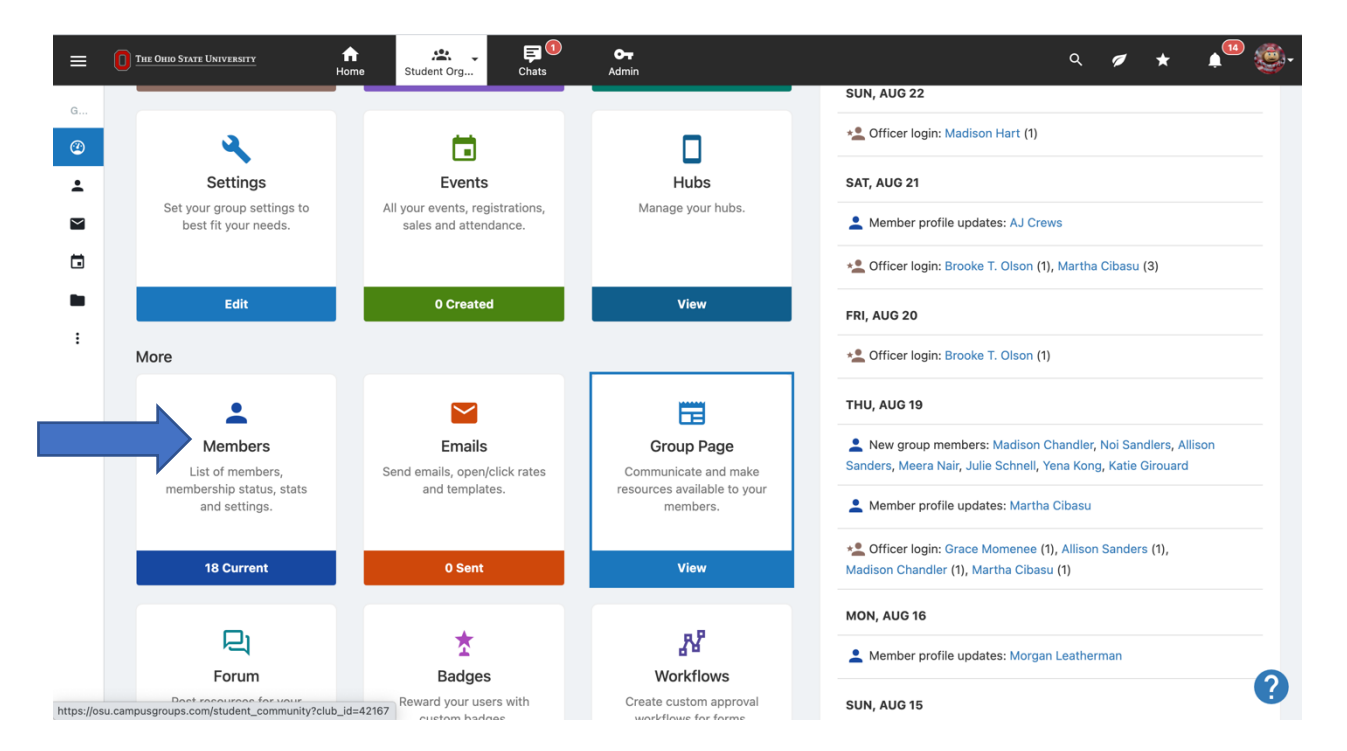

Step 3: Hover over the dropdown where it says, "Current Members" and select "Contacts" from the dropdown.

| °<br>'S (18     | Student Org F                                                                         | <b>O-</b><br>Admin |                  | (                                  | ∇ Breakdown                                  | Q<br>Paste List       | Add N                         | 14) Example 1            |
|-----------------|---------------------------------------------------------------------------------------|--------------------|------------------|------------------------------------|----------------------------------------------|-----------------------|-------------------------------|--------------------------|
| A<br>✓ C<br>P   | All Members & Contacts<br>Current Members<br>Past Members                             | t Type - 🗸         | - Memb           | per Tags - ∨ 🛛 - Sub-Group Tag>    | <ul> <li>User Tags -</li> </ul>              | ∼ Joir                | Date V                        | ~ (                      |
|                 | Contacts<br>Current Members & Contacts                                                |                    |                  | Send Mob                           | ile Notification                             | 🞽 Send Email          | 🛓 Generate Report             | :                        |
| nd N<br>tuc P   | Officers<br>Not Validated Members<br>Prospects                                        | current<br>d Date: | Edit Member Tags | <b>O (O)</b><br>Emails<br>(Opened) | <b>O</b><br>Events                           | Settings Joined on: F | ri, Aug 20                    |                          |
|                 | Other New Members<br>Jnsubscribed Members<br>Jnsubscribed Contacts<br>Deleted Members |                    | Iroup            | Edit Sub-Groups Tags               | –<br>Registrations                           | –<br>Membership       | Updated on: F                 | Officer                  |
| Office          | Left Group                                                                            | Member Current     |                  | Edit Member Tags                   | ags 0 (0)<br>Emails<br>(Opened)<br>ps Tags - | 0<br>Events           | 🛱 Settings                    | :                        |
| ⊎du             | Membership End Date                                                                   |                    | te:              | Edit Sub-Groups Tags               |                                              |                       | Joined on: F<br>Updated on: F | ri, Aug 20<br>ri, Aug 20 |
|                 | Contact                                                                               | member by a g      | Iroup            | Edit Administrative Tags           | Registrations                                | Membership            | C                             | Officer                  |
| rs Off          | fficer Member Current<br>t Membership End Date:<br>Life-Time                          |                    | Edit Member Tags | <b>0 (0)</b><br>Emails             | 0<br>Events                                  | Settings              | :                             |                          |
| tudent<br>u.edu |                                                                                       |                    | 1                | Edit Sub-Groups Tags               | (Opened)                                     | -                     | Joined on: F<br>Updated on: F | ri, Aug 20<br>ri, Aug 20 |
|                 | ◯ Contact                                                                             |                    |                  | Edit Administrative Tags           | Registrations                                | Membership            | -                             | Offic?                   |
|                 |                                                                                       | member by a c      | roup             |                                    |                                              |                       |                               | _                        |

**Step 4:** The results generated will be people who expressed interest in your organization. From here, you can generate a report that includes email addresses. It is recommended that you send any emails from your organization's own email account.

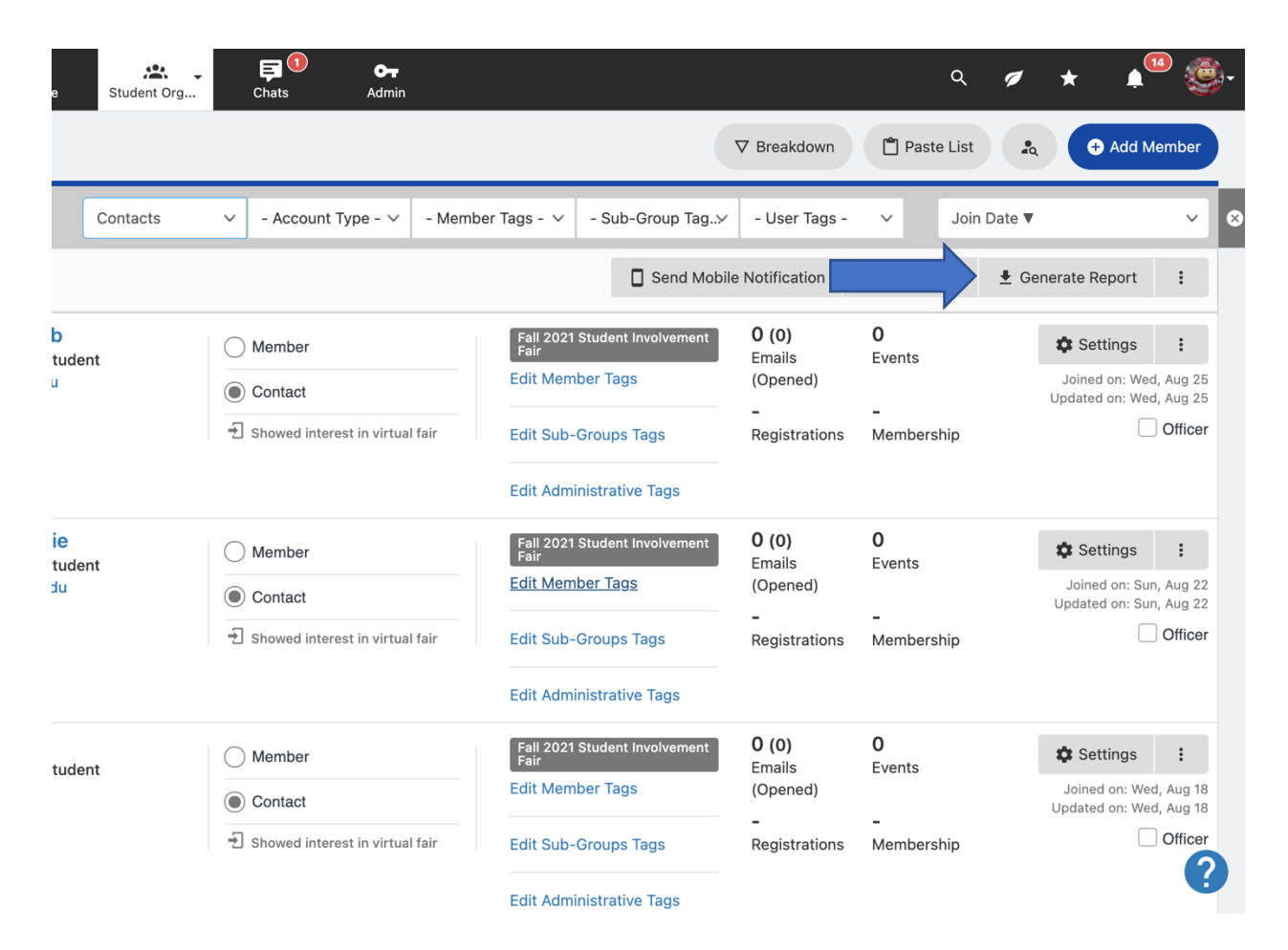